ご注文の流れ

## <STEP1>

ログインします。 「Member Log-in」ボタンを押し、「メールアドレス」、「パスワード」を入力します。

※ご注文をご希望の方は、事前にログインアカウントが必要になります。

ログインアカウントをお持ちでない方でお取引をご希望の方は、2.417b@eiwa1.com へお問い合わせください。

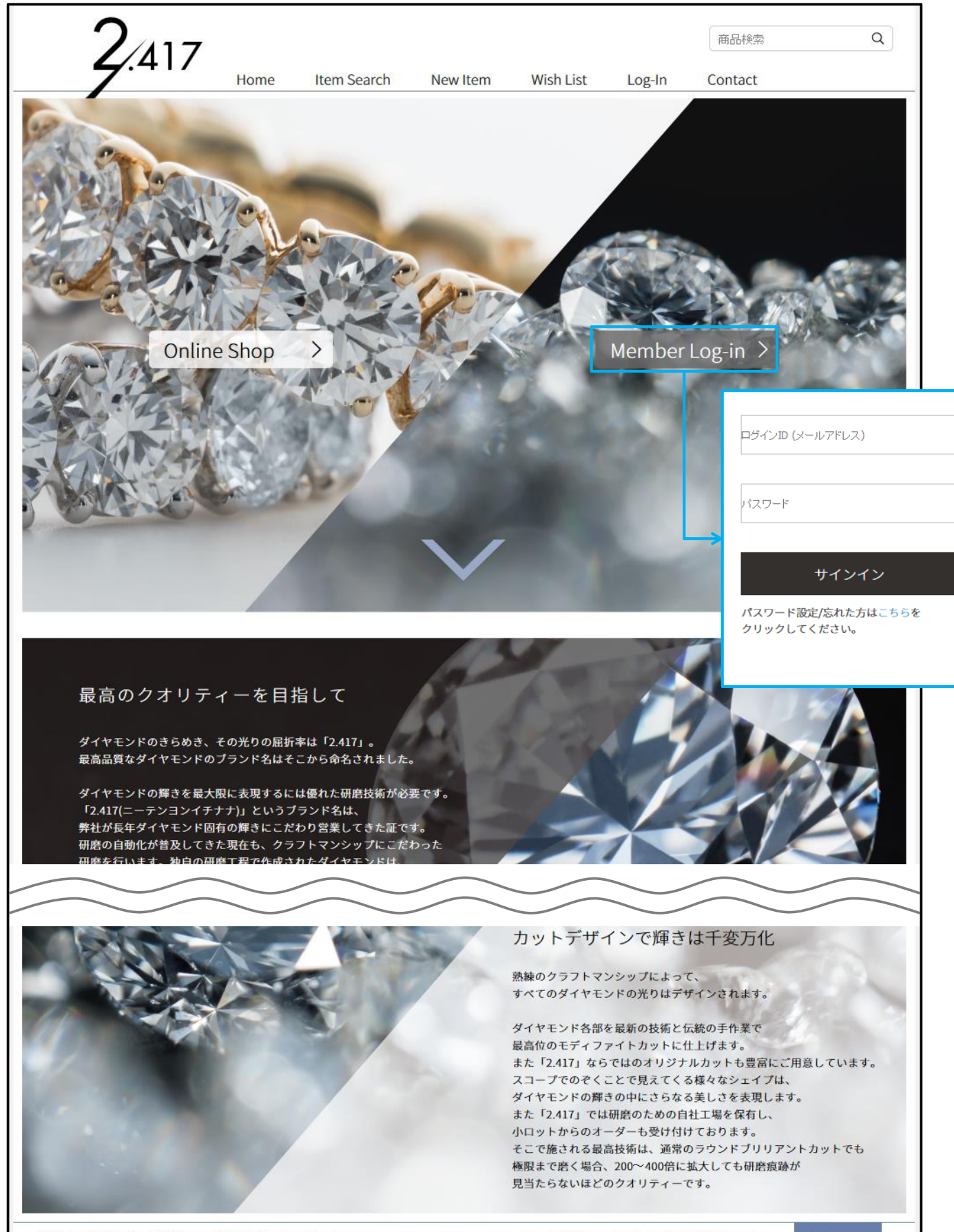

会社概要 | 特定商取引法 | ご利用ガイド | お問い合わせ | プライバシーポリシー

Copyright @ 2017 Eiwa Trading Co., Ltd. All Rights Reserved.

**くSTEP2>** 「商品検索」及び「オーダー」をします。 「ItemSearch」ページで商品の検索が可能です。

l

| 0                                                                                                    | )                            |             |              |            |                 |                  | 11                                 |                  |              |                             | 横宏            |             | Q               |
|----------------------------------------------------------------------------------------------------|------------------------------|-------------|--------------|------------|-----------------|------------------|------------------------------------|------------------|--------------|-----------------------------|---------------|-------------|-----------------|
| 4                                                                                                    | .417                         | Hom         | 1e           | Item       | Search          | New              | Item W                             | /ish List        |              | e-Out Co                    | ntact         |             |                 |
|                                                                                                    | 00 (                         |             |              | item       | Jearen          | new              |                                    |                  |              |                             |               |             | -               |
| L                                                                                                    | 00 0                         | 50 依        |              |            |                 |                  | 4                                  | 何 並 祖 (          | 广于 (松ය友)     | ¥ ش ۲                       | 14-9          | USPOR       |                 |
| Itom                                                                                                    | Search                       |             |              |            |                 |                  | 1                                  |                  |              |                             |               | 21          |                 |
| nem                                                                                                    | Search                       |             |              |            |                 |                  | A v                                | -                | 1            |                             | 43            | 0           |                 |
| ct                                                                                                    | _                            | ▼ COLOR (   | (カラー)        | ▼0         | LARITY (クラ      | リティ) 、           | ▼CUT (カット)                         |                  | ▼FLUO (ŝ     | 能光性)                        |               | 臨定機関        |                 |
|                                                                                                    | ~ d                          |             | E □F         | □ F<br>□ V | L IF<br>VS2 VS1 | □ws1 [<br>□vs2 [ | □ 3EX H/C □ 3EX 華<br>□ EX H/C □ EX | □ 3EX<br>□ VG    | None Nedium  | Elue Strong Blue            | •             | AGT<br>GIA  |                 |
| FROM~TO                                                                                                    | (半角数字)                       | ' □J □      | K ⊡≬<br> LY  | vi ⊡s      | 11 🗌 SI2        | <b>u</b> [       | □GOOD □PS<br>□HS □その他              | EM               | Very Str     | ong Blue ☐ Medium ₹         | の他            | CGL         |                 |
|                                                                                                    |                              |             |              |            |                 |                  |                                    |                  |              |                             |               |             |                 |
| 検索結果                                                                                                    | 一覧                           |             |              |            |                 |                  |                                    |                  | ct」や「価       | 格帯」からの絞ジ                    | ひみや「カ         | ラー」、「クラリ    | ティ」、「           |
| 632 件中 1<br>表示件数                                                                                                    | 件から100件を<br>100 <del>、</del> | 表示していま      | डि.<br>3 4 5 | 5 次ペー      | ジ               |                  |                                    |                  | 鱼儿庄」         | 、「嫗足饭房」の精                   |               | ト 日 で 使 来 ガ | 비미니             |
|                                                                                                    |                              |             |              |            |                 |                  |                                    |                  |              |                             |               |             |                 |
|                                                                                                    | Item No.                     | Sorting No. | ct           | COLOR      | CLARITY         | CUT              | FLUO                               | 鑑定機関             | 単価 1ct       | 販売価格(税抜) 🖨                  | お気に入り         | ) オーダー      |                 |
|                                                                                                    | B1-06304                     | H8516794    | 0.308        | E          | SI1             | 3EX H/C          | None                               | CGL              |              | 78,540円                     | •             | 商談中         |                 |
| ø                                                                                                    | B1-06364                     | H8516799    | 0.327        | Е          | SI1             | 3EX H/C          | None                               | CGL              |              | 83,385円                     |               | 商談中         |                 |
| and the second second s | 1000 1. (1600) (1            |             |              |            |                 |                  |                                    | Criticity of All |              | 10/00/2010/2020             |               | 10000000000 |                 |
|                                                                                                    | B1-06595                     | H8541944    | 0.233        | D          | VS1             | 3EX H/C          | None                               | CGL              |              | 69,900円                     | •             | 商談中         |                 |
|                                                                                                    | R1 06650                     | H954105C    | 0.215        | E          | 16              | 257 11/0         | None                               |                  |              | 90 C2EIII                   |               | ata 28 ch   |                 |
| 2 - <b>39</b> (**)                                                                                                    | DI 00000                     | 10011350    | 0.215        |            |                 | SERINC           | Hone                               | COL              |              | 00,023                      |               | FORCE .     |                 |
|                                                                                                    | □ B1-06667                   | H8541915    | 0.304        | D          | VS2             | 3EX H/C          | Medium Blue                        | CGL              |              | 91,200円                     | •             | オーダー        |                 |
|                                                                                                    | B1-06830                     | H9514000    | 0.202        | D          | VS2             | VG               | Faint                              | cci [            |              | リニなっていろ商                    |               |             | 可能で             |
|                                                                                                    | L D1-00050                   | 110514550   | 0.202        | D          | VJ2.            | 10               | Tant                               | Г                | オーダー         | 」ボタンを押すと                    | 、当該商品         | 品がカートにノ     | い。していていていていていた。 |
|                                                                                                    | Y1-01793                     | H8468719    | 1.010        | E          | VS1             | EM               | Faint                              | CGL              |              | 624,180円                    | •             | 商談中         |                 |
|                                                                                                    |                              |             |              |            | $\geq$          | ~                | $\sim$                             | $\leq$           | >            |                             | $\overline{}$ |             | //              |
|                                                                                                    |                              |             |              |            |                 |                  |                                    | -                |              |                             |               |             | /               |
|                                                                                                    | B1-06396                     | T0259399    | 0.270        | G          | SI2             | GOOD             | Medium Blue                        | CGL              |              | 37,544円                     | •             | オーダー        |                 |
| *                                                                                                    | B1-06400                     | H8478276    | 0.331        | E          | SI2             | GOOD             | None                               | CGL              |              | 51,140円                     | •             | オーダー        |                 |
|                                                                                                    | ¥                            |             |              |            |                 |                  |                                    |                  |              |                             |               |             |                 |
| チェッ                                                                                                    | クした商品を                       | ー括でカート      | トに入れ         | いることも      | の前です            | t。               |                                    |                  |              | -括                          | でカートに         | 入れる         |                 |
| 632件中1<br>表示性数                                                                                                    | 件から 100 件を                   | 表示していま      | す。<br>4 -    | 700        |                 |                  |                                    |                  |              |                             |               |             |                 |
| 农小什数                                                                                                    | 100 +                        | 2 3         | , 4 5        |            |                 |                  |                                    |                  |              |                             |               |             |                 |
|                                                                                                    |                              |             |              |            |                 |                  |                                    |                  |              |                             |               |             |                 |
|                                                                                                    |                              |             |              |            |                 |                  |                                    |                  |              |                             |               |             |                 |
| 要 特定商取引                                                                                                    | 法   ご利用ガイド                   | お問い合わせ      | プライ          | パシーポリ      | >-              |                  | Сор                                | yright © 2017    | Eiwa Trading | ; Co., Ltd. All Rights Rese | rved.         | page top    |                 |

くSTEP3> 注文内容の確認をし「次へ進む」を押します。

|      | 2/1      | 117         |              |         | b        | 7               | ر ا      | 3            | 1                       | 商品検索                      |         | Q  |
|------|----------|-------------|--------------|---------|----------|-----------------|----------|--------------|-------------------------|---------------------------|---------|----|
| -    | 1        |             | Home         | Item Se | arch     | New Item        | n Wis    | sh List      | Log-Ou                  | t Contact                 |         |    |
|      | 00       | 00          | 様            |         |          |                 | 小計金額     | 138,870P     | 日(税抜) と                 | র বাধ-হ                   | ジ ログアウト |    |
|      | カート      | 確認          |              |         |          | 5               |          | 5            |                         | X                         | 1       |    |
|      |          | <b>7</b> –  | 21           | 0       |          | 3 - 3 - 44 - 44 | <i>b</i> | (            | )<br>7 88 - 141 707 169 | <br>5.ご注★完了               |         |    |
|      |          | 1.77        | 2.1          | 1712    |          | 5.6 庄大时根7       |          | 4.0.20       | C 83 HK 80 ING          | 5.6227.1                  |         |    |
|      | No.      | 画像          | 商品名          | ct      | COLOR    | CLARITY         | СИТ      | FLUO         | 鑑定機関                    | 販売価格                      | 削除      |    |
|      | B1-05899 | <b>.</b>    | D-IF-3EX H/C | 0,210   | D        | IF              | 3EX H/C  | Faint        | CGL                     | 94,500円 (税抜)              | 削除      |    |
|      | B1-06812 | <b>Ø</b> ., | E-VS2-VG     | 0.204   | E        | VS2             | VG       | Faint        | CGL                     | 44,370円 (税抜)              | 削除      |    |
|      | 買い物を新    | むける         | カートを空にする     |         |          |                 |          |              |                         | 小計(2点): 138,87            | 0円 (税抜) |    |
|      |          |             |              |         |          | 次へ進せ            | ;        |              |                         |                           |         |    |
|      |          |             |              |         |          |                 |          |              |                         |                           |         |    |
|      |          |             |              |         |          |                 |          |              |                         |                           |         |    |
| 会社概要 | 要一特定商取引法 | ご利用ガイド      | お問い合わせ「プライ」  | パシーポリシ  | <u>-</u> |                 | Сор      | yright@ 2017 | Eiwa Trading Co.,       | Ltd. All Rights Reserved. | page to | ор |
|      |          |             |              |         |          |                 |          |              |                         |                           |         |    |

## くSTEP4> 注文者情報の確認及び、注文者情報を入力します。

| 7.417      |                                                                                                    |                                                                                                    |                                                                                       |                       |                                        | 商品検索                                                                                                    | Q                                                                     |
|------------|----------------------------------------------------------------------------------------------------|----------------------------------------------------------------------------------------------------|---------------------------------------------------------------------------------------|-----------------------|----------------------------------------|----------------------------------------------------------------------------------------------------|-----------------------------------------------------------------------|
|            | Home Iter                                                                                                    | n Search Nev                                                                                                    | w Item W                                                                              | ish List Log          | g-Out                                  | Contact                                                                                                    |                                                                       |
| 株式会社アイル    | 様                                                                                                    |                                                                                                    | 小計金額                                                                                  | 頁 138,870円 (税抜)       | 2                                      | 0 718-9                                                                                                    | ログアウト                                                                 |
|            |                                                                                                    |                                                                                                    |                                                                                       | N. P. A.              | 0-0                                    |                                                                                                    |                                                                       |
| 発注情報       |                                                                                                    |                                                                                                    |                                                                                       |                       |                                        |                                                                                                    |                                                                       |
| 元/上I月+K    |                                                                                                    |                                                                                                    |                                                                                       |                       |                                        |                                                                                                    |                                                                       |
| 0          | 2 11/2 1                                                                                                    | v 3.78                                                                                                    | ~~~                                                                                   | 4.ご注文情報確認             |                                        | O                                                                                                    |                                                                       |
|            | 2.117                                                                                                    |                                                                                                    |                                                                                       | THE LAND IN FIG       |                                        | 3.012001                                                                                                    |                                                                       |
| 下記の情報を入力して | C次のページへお進みください                                                                                                    | 。 👩 は必須項目です。                                                                                                    | 必ず入力してくださ                                                                             | No.                   |                                        |                                                                                                    |                                                                       |
|            |                                                                                                    |                                                                                                    |                                                                                       |                       |                                        |                                                                                                    |                                                                       |
|            | 請求先情報                                                                                                    |                                                                                                    |                                                                                       |                       |                                        | -                                                                                                    |                                                                       |
|            | 会社名 (漢字)                                                                                                    |                                                                                                    | •                                                                                     |                       |                                        | -                                                                                                    |                                                                       |
|            | メールアドレス                                                                                                    | ***@***.**.*                                                                                                    |                                                                                       |                       | A A                                    | -                                                                                                    |                                                                       |
|            | 住所                                                                                                    |                                                                                                    |                                                                                       |                       |                                        | -                                                                                                    |                                                                       |
|            | 电前音专                                                                                                    |                                                                                                    |                                                                                       |                       |                                        | -                                                                                                    |                                                                       |
|            | 「AX番号                                                                                                    |                                                                                                    |                                                                                       | -                     |                                        |                                                                                                    |                                                                       |
|            | 米胡永允任用を変更したい。                                                                                                    | 2014, 000,000,000,000,000,000,000,000,000,0                                                                                                    | な 9 み つ 9 開 い し な 5                                                                   | *                     | 【 <b>請求</b><br>請求先                     | <b>先情報】に関し</b><br>情報に誤りがな                                                                                                    | <b>て</b><br>いかをご確認をお願                                                 |
|            |                                                                                                    |                                                                                                    |                                                                                       |                       |                                        |                                                                                                    |                                                                       |
|            | 尚、委託期間はご注文<br>して頂きますようお願                                                                                                    | 後、10日間となります<br>いいたします。                                                                                                    | ので、ご購入され                                                                              | る方は期間内に「購             | 入」へ変                                   | Ð                                                                                                    |                                                                       |
|            | 尚、委託期間はご注文<br>して頂きますようお顧                                                                                                    | 後、10日間となります<br>いいたします。<br>◎ 委託注文                                                                                                    | ので、ご購入さ <i>れ</i><br>◎                                                                 | る方は期間内に「賺<br>購入       | 入」へ変                                   | 更                                                                                                    |                                                                       |
|            | 尚、委託期間はご注文<br>して頂きますようお顧<br>お支払い方法                                                                                                 | 後、10日間となります<br>いいたします。<br>② 委託注文                                                                                                    | ので、ご購入され                                                                              | る方は期間内に「購<br>購入       | [入] へ変]<br>【注文                         | <sup>更</sup><br>形態]に関して                                                                                                    |                                                                       |
|            | 尚、委託期間はご注文<br>して頂きますようお顧<br>お支払い方法 600<br>下記のお支払い方法が                                                                               | 後、10日間となります<br>いいたします。<br>② 委託注文<br>ご利用いただけます。                                                                                                    | ので、ご購入され                                                                              | る方は期間内に「購<br>購入       | 入」へ変<br>【 <b>注文</b> :<br>「委託注          | 更<br><b>形態]に関して</b><br>主文」か「購入」か                                                                                                    | ヽのご選択をお願い                                                             |
|            | 尚、委託期間はご注文<br>して頂きますようお顧<br>お支払い方法 600<br>下記のお支払い方法が                                                                               | <ul> <li>後、10日間となります</li> <li>いいたします。</li> <li>② 委託注文</li> <li>ご利用いただけます。</li> <li>下記銀行口座へお振込</li> </ul>                                                                                                    | ので、ご購入され                                                                              | る方は期間内に「賺<br>購入       | 入」へ変<br>【 <b>注文</b> :<br>「委託注          | 更<br>移 <b>態】に関して</b><br>主文」か「購入」か                                                                                                    | ヽのご選択をお願い                                                             |
|            | 尚、委託期間はご注文<br>して頂きますようお願<br>お支払い方法 ◎<br>下記のお支払い方法が<br>◎ 現金取引                                                                       | <ul> <li>後、10日間となります<br/>いいたします。</li> <li>⑥ 委託注文</li> <li>ご利用いただけます。</li> <li>下記銀行口座へお振込</li> <li>金融機関名:みずほ範<br/>支店名:上野支店支<br/>口座番号:2453685</li> <li>口座名義:英和貿易棋</li> </ul>                                                                                      | ので、ご購入され<br>()<br>をお願いします。<br>約7<br>店番号107<br>式会社                                     | よる方は期間内に「購<br>購入      | 入」へ変<br>【注文:<br>「委託》                   | <b>形態】に関して ド態】に関して ビ ビ じ じ に に し し し し し し し し し し し し し し し し し し し し し し し し し し し し し し し し し し し し し し し し し し し し し し し し し し し し し し し し し し し し し し し し し し し し し し し し し し し し し し し し し し し し し し し し し し し し し し し し し し し し し し し し し し し し し し し し し し し し し し し し し し し し し し し し し し し し し し し し し し し し し し し し し し し し</b>                                                                                                    | Nのご選択をお願い<br><b> う方法】に関して</b><br>私い方法をご選択:<br>す。                      |
|            | 尚、委託期間はご注文<br>して頂きますようお願<br>あ支払い方法<br>◎ 現金取引<br>◎ 売掛決済                                                                             | <ul> <li>後、10日間となります<br/>いいたします。</li> <li>⑥ 委託注文</li> <li>⑦ 委託注文</li> <li>ご利用いただけます。</li> <li>下記銀行口座へお振込</li> <li>金融機関名: ムずほ篭</li> <li>支店名: 上野支店 支</li> <li>口座名号: 2453685</li> <li>口座名義: 英和貿易構</li> <li>売掛での決済が可能で</li> </ul>                                   | ので、ご購入され<br>②<br>まま類いします。<br>約7<br>店番号107<br>式会社<br>ます。弊社より送られ                        | ふ方は期間内に「購<br>購入」      | 入」へ変<br>【注文:<br>「委託)<br>いします。          | <ul> <li>              ・                 ・                 ・                 ・                ・                ・                ・                ・                ・                ・                ・                ・                ・                ・                ・                    ・                ・                                                                                                    <tr< td=""><td>へのご選択をお願い<br/><b>い方法】に関して</b><br/>私い方法をご選択<br/>す。<br/>この場合】</td></tr<></li></ul> | へのご選択をお願い<br><b>い方法】に関して</b><br>私い方法をご選択<br>す。<br>この場合】               |
|            | <ul> <li>尚、委託期間はご注文して頂きますようお願</li> <li>お支払い方法 ●</li> <li>下記のお支払い方法が</li> <li>◎ 現金取引</li> <li>◎ 売掛決済</li> <li>◎ クレジットカード</li> </ul> | <ul> <li>後、10日間となります<br/>いいたします。</li> <li>② 委託注文</li> <li>② 委託注文</li> <li>ご利用いただけます。</li> <li>下記銀行口座へお振辺<br/>金融機関名:みずほ範<br/>支店名:上野支店支<br/>口座名義:シ科貿易相<br/>売掛での決済が可能で</li> <li>VISA/MASTER/JCB/AM<br/>VISA</li> <li>VISA/MASTER/JCB/AM<br/>XINERSカードに関</li> </ul> | ので、ご購入され<br>②<br>まをお願いします。<br>桁<br>店番号107<br>式会社<br>HEX/DINERSカードが<br>③<br>しては、分割払いは出 | - る方は期間内に「購<br>購入<br> | 入」へ変<br>【 <b>注文</b> :<br>「委託】<br>いします。 | <ul> <li>              形態]に関して          </li> <li>             を支」か「購入」             が「購入」             が             に現して             は、             が、</li></ul>                                                                                                    | Nのご選択をお願い<br><b>N方法]に関して</b><br>私い方法をご選択:<br>での場合]<br>※一部のお客様のみ<br>合] |

|                          | *300,000円未満のご注文のみにご利用いただけます。                                                                                                    |
|--------------------------|----------------------------------------------------------------------------------------------------|
| ⑦ コンビニ (前払い)<br>ファミリーマート | ▲なれた,3>ビに、<br>FamilyMart<br>ご入金後、商品をお送りいたします。<br>ご注文完了ページ、または、注文完了メール記載の「お支払番号」を店頭端末<br>に入力し、バーコード付申込券を発券後、レジにて現金でお支払いください。<br>*300,000円未満のご注文のみにご利用いただけます。 |
| ⑦ コンビニ (前払い)<br>サンクス     | ご入金後、商品をお送りいたします。<br>ご注文完了ページ、または、注文完了メール記載の「お支払番号」を店頭端末<br>に入力し、パーコード付申込券を発券後、レジにて現金でお支払いください。<br>*300,000円未満のご注文のみにご利用いただけます。                             |
| ◎ コンビニ (前払い)<br>サークルK    | (※サークルK)<br>ご入金後、商品をお送りいたします。<br>ご注文完了ページ、または、注文完了メール記載の「お支払番号」を店頭端末<br>に入力し、パーコード付申込券を発券後、レジにて現金でお支払いください。<br>*300,000円未満のご注文のみにご利用いただけます。                 |
| ◎ コンビニ (前払い)<br>ミニストップ   | ご入金後、商品をお送りいたします。<br>ご注文完了ページ、または、注文完了メール記載の「お支払番号」を店頭端末<br>に入力し、パーコード付申込券を発券後、レジにて現金でお支払いください。<br>*300,000円未満のご注文のみにご利用いただけます。                             |
| ◎ コンビニ (前払い)<br>ディリーヤマザキ | ご入金後、商品をお送りいたします。<br>ご注文完了ページ、または、注文完了メール記載の「お支払番号」を店頭端末<br>に入力し、パーコード付申込券を発券後、レジにて現金でお支払いください。<br>*300,000円未満のご注文のみにご利用いただけます。                             |
| ◎ コンピニ (セイコー<br>マート)     | ご入金後、商品をお送りいたします。<br>ご注文完了ページ、または、注文完了メール記載の「お支払番号」を店頭端末<br>に入力し、パーコード付申込券を発券後、レジにて現金でお支払いください。<br>*300,000円未満のご注文のみにご利用いただけます。                             |
| © באכב (ע−ב<br>ד)        | ご人金後、商品をお送りいたします。<br>ご注文完了ページ、または、注文完了メール記載の「お支払番号」を店頭端末<br>に入力し、パーコード付申込券を発券後、レジにて現金でお支払いください。<br>*300,000円未満のご注文のみにご利用いただけます。                             |
| ◎ ペイジー (前払い)             | <ul> <li>・・・・・・・・・・・・・・・・・・・・・・・・・・・・・・・・・・・・</li></ul>                                                                                                    |

| お支払い情報<br>クレジットカードご利用                                                                                                    | の方のみご記入ください。                                                                                                    |                                                |
|----------------------------------------------------------------------------------------------------|----------------------------------------------------------------------------------------------------|------------------------------------------------|
| お支払い回数                                                                                                    | 一括払い ▼                                                                                                    |                                                |
| カード名義                                                                                                    | 例:TARO YAMADA                                                                                                    |                                                |
| カード番号                                                                                                    | 例:1111222233334444(ハイフン不要)                                                                                                    |                                                |
| 有効期限                                                                                                    | 月を指定 ▼ 月 年を指定 ▼ 年                                                                                                    | ◆ クレジットカード決済ご利用の方のみ                            |
| セキュリティーコード                                                                                                    | カードの裏面または表面に、クレジットカード番号とは別に印字されている3桁<br>ないし4桁の番号を入力してください。<br>セキュリティコード表示例                                                                                  | こ人力をお願いします。                                    |
| <b>配送方法 201</b><br>下記の中から <b>配送</b> 方法を                                                                                                    | ご選択ください。                                                                                                    |                                                |
| and the second second s |                                                                                                    |                                                |
| ◎ 店頭受け取り(送料<br>無料)                                                                                                    | 来店頂き弊社店頃にて商品をお渡しします。<br>日程に関しては、改めて弊社よりご連絡をさせて頂きます。                                                                                                    | 【配送方法】に関して<br>「店頭受け取り」、「通常配送」をご選択              |
| <ul> <li>○ 店館受け取り(送料<br/>無料)</li> <li>○ 通常配送(送料無<br/>料)</li> </ul>                                                                                                    | 来店頂き弊社店頭にて商品をお渡しします。<br>日程に関しては、改めて弊社よりご連絡をさせて頂きます。<br>送料無料で商品をお届けします。                                                                                      | 【配送方法】に関して<br>「店頭受け取り」、「通常配送」をご選択<br>をお願いします。  |
| <ul> <li>              「西銀受け取り(送料<br/>無料)             「通常配送(送料無<br/>料)      </li> <li>             その他              ご注文時の不明点がござ<br/>お願い致します。      </li> <li>             TEL:03-3836-3888         </li> <li>             E-MAIL:2.417b@eiwa1.com         </li> </ul>                                                                                                    | 来店頂き弊社店頃にて商品をお渡しします。<br>日程に関しては、改めて弊社よりご連絡をさせて頂きます。<br>送料無料で商品をお届けします。<br>「いましたら、お手数をおかけしますが、以下連絡先にお問い合わせを                                                  | 【配送方法】」に関して<br>「店頭受け取り」、「通常配送」をご選択<br>をお願いします。 |
| <ul> <li>) 活動受け取り(送料<br/>無料)</li> <li>○ 通常配送(送料無<br/>料)</li> <li>その他</li> <li>ご注文時の不明点がござ<br/>お願い致します。</li> <li>TEL:03-3836-3888</li> <li>E-MAIL:2.417b@eiwa1.co</li> </ul>                                                                                                    | 来店頂き弊社店頭にて商品をお渡しします。         日程に関しては、改めて弊社よりご連絡をさせて頂きます。         送料無料で商品をお届けします。         いましたら、お手数をおかけしますが、以下連絡先にお問い合わせを         om         戻る         次へ進む | 【配送方法】に関して<br>「店頭受け取り」、「通常配送」をご選択<br>をお願いします。  |
| <ul> <li>○ 活動受け取り(送料<br/>無料)</li> <li>○ 通常配送(送料無<br/>料)</li> <li>その他</li> <li>ご注文時の不明点がござ<br/>お願い致します。</li> <li>TEL: 03-3836-3888</li> <li>E-MAIL:2.417b@eiwa1.com</li> </ul>                                                                                                    | 来店頂き弊社店頭にて商品をお渡しします。         日程に関しては、改めて弊社よりご連絡をさせて頂きます。         送料無料で商品をお届けします。         いましたら、お手数をおかけしますが、以下連絡先にお問い合わせを         om         戻る       次へ進む   | 【配送方法】に関して<br>「店頭受け取り」、「通常配送」をご選択<br>をお願いします。  |

**くSTEP5>** 注文内容の確認をします。 内容に誤りがございませんでしたら、「ご注文を確定」ボタンを押します。

| 株式会社         | L アイル           | 様                                                                                                    |                                                          |                                                                                                    |                                                                                                    |                                                                                                    | 小計金額 13                                                                                                    | 8,870円 (税抜) 2             |          | マイページ ログア・    |
|--------------|-----------------|----------------------------------------------------------------------------------------------------|----------------------------------------------------------|----------------------------------------------------------------------------------------------------|----------------------------------------------------------------------------------------------------|----------------------------------------------------------------------------------------------------|----------------------------------------------------------------------------------------------------|---------------------------|----------|---------------|
|              |                 |                                                                                                    |                                                          |                                                                                                    |                                                                                                    |                                                                                                    |                                                                                                    | Contraction of the second | 10       |               |
| 発注内          | 容               |                                                                                                    |                                                          |                                                                                                    |                                                                                                    |                                                                                                    |                                                                                                    |                           |          |               |
|              | 0               |                                                                                                    | (                                                        | )                                                                                                    |                                                                                                    | 0                                                                                                    |                                                                                                    |                           | (        | 0             |
|              | 1.カート           |                                                                                                    | 2.03                                                     | ダイン                                                                                                    | 3.23                                                                                                    | 注文情報入力                                                                                                 |                                                                                                    | 4.ご注文情報確認                 | 5.2      | 注文完了          |
| No.          | 商品名             | ct                                                                                                    | COLOR                                                    | CLARITY                                                                                                    | CUT                                                                                                    | FLUO                                                                                                   | 鑑定機関                                                                                                    | 販売価格                      | 数量       | 小計            |
| B1-05899     | D-IF-3EX<br>H/C | 0.210                                                                                                 | D                                                        | IF                                                                                                    | 3EX H/C                                                                                                    | Faint                                                                                                  | CGL                                                                                                    | 94,500円 (税抜)              | 1        | 94,500円 (税抜)  |
| B1-06812     | E-VS2-<br>VG    | 0.204                                                                                                 | E                                                        | VS2                                                                                                    | VG                                                                                                    | Faint                                                                                                  | CGL                                                                                                    | 44,370円 (税抜)              | 1        | 44,370円 (税抜)  |
|              |                 |                                                                                                    |                                                          | 1                                                                                                    | 1                                                                                                    |                                                                                                    | 1                                                                                                    |                           | 小計       | 138,870円 (税抜) |
|              |                 |                                                                                                    |                                                          |                                                                                                    |                                                                                                    |                                                                                                    |                                                                                                    |                           | 送料       | 0円 (税抜)       |
|              |                 |                                                                                                    |                                                          |                                                                                                    |                                                                                                    |                                                                                                    |                                                                                                    |                           | 消費税      | 11,109円       |
|              |                 |                                                                                                    |                                                          |                                                                                                    |                                                                                                    |                                                                                                    |                                                                                                    |                           | 合計       | 149,979円 (税込) |
| 上記の炉<br>てくださ | ]容をご確認く<br>い。   | ださい。内容<br>請求先情<br>会社名 (済<br>メールア                                                                      |                                                          | ございました<br>〇(<br>***                                                                                                    | 6、「戻る」ボタ<br>〇 〇〇<br>*@*** ** *                                                                                                    | ンを押して前                                                                                                 | うのページに戻                                                                                                    | り、情報を修正し                  | 合計(2点) : | 149,979円 (税込) |
| 上記のりてくださ     | ]容をご確認く<br>い。   | ださい。内容<br>請求先情<br>会社名 (夢                                                                              |                                                          | ございました                                                                                                    | 6、「戻るJポタ<br>〇 〇 〇                                                                                                    | ンを押して前                                                                                                 | jのページに戻                                                                                                    | り、情報を修正し                  | 合計(2点) 🗆 | 149,979円 (税込) |
| 上記の炉<br>てくださ | ]容をご確認く<br>い。   | ださい。内容<br>請求先帽<br>会社名()<br>メールア                                                                       | rに間違いが<br><b>青報</b><br>(空)<br>ドレス                        | ございました                                                                                                    | 6、「戻る」ボタ<br>〇 〇〇<br>*@***.**.*                                                                                                    | ンを押して前<br>**                                                                                           | 前のページに戻                                                                                                    | り、情報を修正し                  | 合計(2点) : | 149,979円 (税込) |
| 上記の炉<br>てくださ | ]容をご確認く<br>い。   | たさい。内容<br>請求先作<br>会社名(ゆ<br>メールア<br>住所                                                                 | Fに間違いが<br><b> <b> 与報</b><br/>ドレス</b>                     | ございました<br>〇〇(<br>****<br>〒[                                                                                                    | 6、「戻る」ボタ<br>○ ○○<br>*@***.**.*                                                                                                    | ンを押して前<br>**                                                                                           | jのページに戻り<br>東京都公。                                                                                                | 9、情報を修正し                  | 合計(2点) : | 149,979円 (税込) |
| 上記のが<br>てくださ | J容をご確認く:<br>    | ださい。内容<br>請求先作<br>会社名(違<br>メールア<br>住所<br>電話番号<br>FAY系号                                                | rに間違いが<br><b>青報</b><br>(ギレス                              | ございました<br>〇〇(<br>・***<br>一一[<br>〇〇(                                                                                                    | 6、「戻る」ボタ<br>0 00<br>*@***.**.*                                                                                                    | ンを押して前<br>・*<br>                                                                                       | jのページに戻り<br>東京都ム/<br>]ロロ                                                                                         | 9、情報を修正し                  | 合計(2点) : | 149,979円 (税込) |
| 上記のが<br>てくださ | 1容をご確認く:<br>い。  | ださい。内容<br>請求先作<br>会社名(違<br>メールア<br>住所<br>電話番号<br>FAX番号                                                | rに間違いが<br><b> 青報</b><br>(字)<br>ドレス                       | ございました<br>〇〇(<br>・***<br>一〇(<br>・***<br>一〇(<br>〇〇(<br>・***<br>一〇(<br>〇〇(<br>・***)<br>一〇(<br>〇〇(<br>・***)<br>一〇(<br>〇〇(<br>・***)<br>一〇(<br>〇〇(<br>・***)<br>一〇(<br>〇〇(<br>・***)<br>一〇(<br>〇〇(<br>・***)<br>一〇(<br>〇〇(<br>・***)<br>一〇(<br>〇〇(<br>・***)<br>一〇(<br>〇〇(<br>・***)<br>一〇(<br>〇〇(<br>・***)<br>一〇(<br>〇〇(<br>・***)<br>一〇(<br>〇〇(<br>・***)<br>一〇(<br>〇〇(<br>〇〇(<br>〇〇(<br>〇〇(<br>〇〇(<br>〇〇(<br>〇〇(                                                                                                    | 6、「戻る」ボタ<br>0 00<br>*@***.**.*<br>0 0 00                                                                                                    | ンを押して前<br>・*<br>)<br>〕 一 一 □ [<br>〕 一 一 □ [                                                            | joページに戻<br>東京都ム,<br>]ロロ<br>]ロロ                                                                                   | 9、情報を修正し                  | 合計(2点) : | 149,979円 (税込) |
| 上記の火         | j容をご確認く:<br>い。  | ださい。内容<br>請求先作<br>会社名(ジ<br>メールア<br>住所<br>年                                                            | sに間違いが<br>情報<br>(デ)<br>ドレス<br>か「購J                       | ございました<br>〇〇<br>(<br>****<br>一<br>〇〇<br>(<br>二)(<br>〇〇<br>(<br>二)(<br>〇〇)(<br>二)(<br>二)(<br>二)(<br>二)(<br>二)(<br>二)(<br>二)(<br>二)(<br>二)(<br>二                                                                                                    | 6、「戻る」ボタ<br>○ ○○<br>*@***.**.*<br>□ □ □ □ □<br>□ − □ □ □<br>□ − □ □ □                                                                                                    | ンを押して前<br>**<br>] □ □ □ □<br>] □ 一 □ □                                                                 | jのページに戻<br>東京都△,<br>]□□                                                                                          | 9、情報を修正し                  | 合計(2点) 二 | 149,979円 (税込) |
| 上記のが         | 3容をご確認く:<br>い。  | ださい。内容<br>請求先帽<br>会社名(違<br>メールア<br>住所<br>「本話番号<br>「女託」<br>選択                                          | (Fに間違いが                                                  | ございました<br>〇〇<br>・***<br>一〇<br>〇〇<br>・***<br>一〇<br>〇〇<br>・***<br>一〇<br>〇〇<br>・***<br>一〇<br>〇〇<br>・***<br>一〇<br>〇〇<br>・***<br>一〇<br>〇〇<br>〇〇<br>・<br>・**<br>一〇<br>〇〇<br>〇〇<br>〇〇<br>・<br>・**<br>一〇<br>〇〇<br>〇〇<br>〇〇<br>〇〇<br>〇〇<br>〇〇<br>〇〇<br>〇〇<br>〇〇                                                                                                    | 6, Г <u>р</u> ај <i>жу</i><br>О ОО<br>*@***.**.*<br>ППП-ПП<br>П-ППП                                                                                                    | ンを押して前<br>:*<br>] □ □ □ □<br>] □ 一 □ □                                                                 | joページに戻<br>東京都ム<br>]<br>]<br>]<br>口<br>口                                                                         | 9、情報を修正し                  | 合計(2点)   | 149,979円 (税込) |
| 上記の火         | 1容をご確認く:<br>い。  | ださい。内容<br>請求先作<br>会社名(<br>メールア<br>住所<br>電話番号<br>「委託」<br>『愛託」<br>選択<br>配送方法                            | な<br>「<br>開達いが                                           | ございました<br>〇〇<br>(<br>・***<br>一〇<br>〇〇<br>(<br>・***<br>一〇<br>(<br>・***<br>一〇<br>(<br>・***<br>一〇<br>(<br>・***<br>一〇<br>(<br>・***<br>一〇<br>(<br>・***<br>一〇<br>(<br>・***<br>一〇<br>(<br>・***<br>〇〇<br>(<br>・***<br>〇〇<br>(<br>・***<br>〇〇<br>(<br>・***<br>〇〇<br>(<br>・***<br>〇〇<br>(<br>・***<br>〇〇<br>(<br>・***<br>〇〇<br>(<br>・***<br>〇〇<br>(<br>・***<br>〇〇<br>(<br>・***<br>〇〇<br>(<br>・***<br>〇〇<br>(<br>・***<br>〇〇<br>(<br>・***<br>〇〇<br>(<br>〇〇<br>(<br>・***<br>〇〇<br>(<br>〇〇<br>(<br>・***<br>〇〇<br>(<br>〇〇<br>(<br>〇<br>(<br>〇<br>(<br>〇 | 6, Гдал⊀у<br>0 00<br>*@***.**.*<br>□                                                                                                    | ンを押して前<br>*<br>*<br>] □ □ □ □<br>] □ 一 □ □                                                             | joページに戻<br>東京都ム,<br>]ロロ<br>]ロロ                                                                                   | 9、情報を修正し                  | 合計(2点) : | 149,979円 (税込) |
| 上記の火         | i容をご確認く:<br>い。  | ださい。内容<br>請求先帽<br>会社名(違<br>メールア<br>住所<br>電話番号<br>「委託」:<br>選択<br>配送方法<br>配送方法                          | Fic 周違いが<br>青報<br>キ字)<br>ドレス<br>か「購入」の<br>た              | ございました<br>〇〇(<br>本***<br>一〇(<br>本***<br>一〇(<br>一〇(<br>一〇(<br>一〇(<br>一〇(<br>一〇(<br>一〇(<br>一〇(                                                                                                    | 6、「戻る」ボタ<br>〇 〇〇<br>* @ * * * . * * . *<br>□ - □ - □<br>□ - □ - □<br>記択<br>受け取り(送料約                                                                                                    | ンを押して前<br>*<br>*<br>] 〇 一 〇 〇<br>] 〇 一 〇 〇<br>] 〇 一 〇 〇<br>]                                           | jのページに戻り<br>東京都△」<br>]□□                                                                                         | D、情報を修正し                  | 合計(2点)   | 149,979円 (税込) |
| 上記のが<br>てくださ | 3容をご確認く:<br>い。  | ださい。内容<br>請求先作<br>会社名(3)<br>メールア<br>住所<br>電話番号<br>「委託」:<br>選択<br>配送方法<br>お支払い                         | Fic 間違いが<br>情報<br>(ドレス<br>か「購力<br>か「購入」の<br>た<br>、<br>情報 | こざいました<br>〇〇<br>・***<br>一「<br>「<br>「<br>「<br>「<br>「<br>「<br>「<br>「<br>「<br>「<br>「<br>「<br>「                                                                                                    | 6、「戻る」ボタ<br>〇 〇〇<br>*@***.**.*<br>□                                                                                                    | ンを押して前<br>・*<br>・<br>・<br>・<br>・<br>・<br>・<br>、<br>、<br>・<br>、<br>、<br>、<br>、<br>、<br>、<br>、<br>、<br>、 | joページに戻り<br>東京都ム/<br>] □ □ □                                                                                     |                           | 合計(2点) : | 149,979円 (税込) |
| 上記のが<br>てくださ | 3容をご確認く:<br>い。  | たさい。内容<br>請求先作<br>会社名(違<br>メールア<br>住所<br>電話番号<br>FAX番号<br>「委託」:<br>選択<br>配送方法<br>お支払し<br>お支払し<br>お支払方 | Fic 間違いが<br>情報<br>Pri<br>か「購)<br>か「購入」の<br>た<br>法        | ございました<br>〇〇(<br>・***<br>一〇(<br>一〇(<br>一〇(<br>一〇(<br>一〇(<br>一〇(<br>一〇(<br>一〇(                                                                                                    | 6、「戻る」ボタ<br>〇 〇〇<br>* @***.**.*<br>□ □ - □ □<br>□ - □ □ □<br>日<br>日<br>日<br>日<br>日<br>日<br>日<br>日<br>日<br>日<br>日<br>日<br>日                                                                                                    | ンを押して前<br>:*<br>] □ □ □ □<br>] □ 一 □ □<br>] □ 一 □ □<br>] □ 一 □ □                                       | joページに戻り<br>東京都ム/<br>] □ □ □                                                                                     |                           | 合計(2点) 二 | 149,979円 (税込) |
| 上記のが<br>てくださ | 3容をご確認く:<br>い。  | たさい。内容<br>請求先作<br>会社名(違<br>メールア<br>住所<br>電話番号<br>「委託」:<br>選択<br>配送方法<br>お支払方:<br>お支払方:                | Fic 間違いが<br>情報<br>ドレス<br>か「購入」の<br>た<br>法                | ございました<br>〇〇(<br>・***<br>一〇(<br>一〇(<br>一〇(<br>一〇(<br>一〇(<br>一〇(<br>一〇(<br>一〇(                                                                                                    | 6、「戻る」ボタ<br>〇 〇〇<br>* @***.**.*<br>□ □ - □ □<br>□ - □ □ □<br>日<br>日<br>日<br>日<br>日<br>日<br>日<br>日<br>日<br>日<br>日<br>日<br>日                                                                                                    | ンを押して前                                                                                                 | joページに戻り<br>東京都ム/<br>] □ □ □                                                                                     |                           | 合計(2点) 二 | 149,979円 (税込) |
| 上記のがてくださ     | 3容をご確認く:<br>い。  | ださい。内容<br>請求先帽<br>会社名(3)<br>メールア<br>住所<br>電話番号<br>「委託」:<br>選択<br>配送方法<br>お支払い<br>お支払い                 | Fic 間違いが<br>情報<br>ドレス<br>か「購力」の<br>か「購入」の<br>た<br>、<br>た | ございました<br>〇〇<br>・***<br>一「<br>「<br>「<br>「<br>「<br>「<br>「<br>「<br>「<br>「<br>「<br>「<br>「<br>「                                                                                                    | 6、「戻る」ボタ<br>〇 〇〇<br>*@***.**.*<br>□ □ - □ □<br>□ - □ □ □<br>□ - □ □ □ □ | ンを押して前<br>・*<br>・<br>・<br>・<br>・<br>・<br>・<br>・<br>・<br>・<br>・<br>・<br>・<br>・<br>・<br>・<br>・<br>・<br>・ | joページに戻り<br>東京都ム/<br>]<br>]<br>]<br>]<br>]<br>]<br>]<br>]<br>]<br>]<br>]<br>]<br>]<br>]<br>]<br>]<br>]<br>]<br>] |                           | 合計(2点)   | 149,979円 (税込) |